# คู่มือการใช้งานระบบการจัดการความรู้ (KM)

#### 1. การเข้าระบบ

หน้าแรกเว็บไซต์คณะเกษตร กำแพงแสน ให้คลิกที่ลิงก์ "บุคลากร" หรือ "อาจารย์" หรือพิมพ์ URL : <u>http://agri.kps.ku.ac.th/servkm</u> ดังภาพ

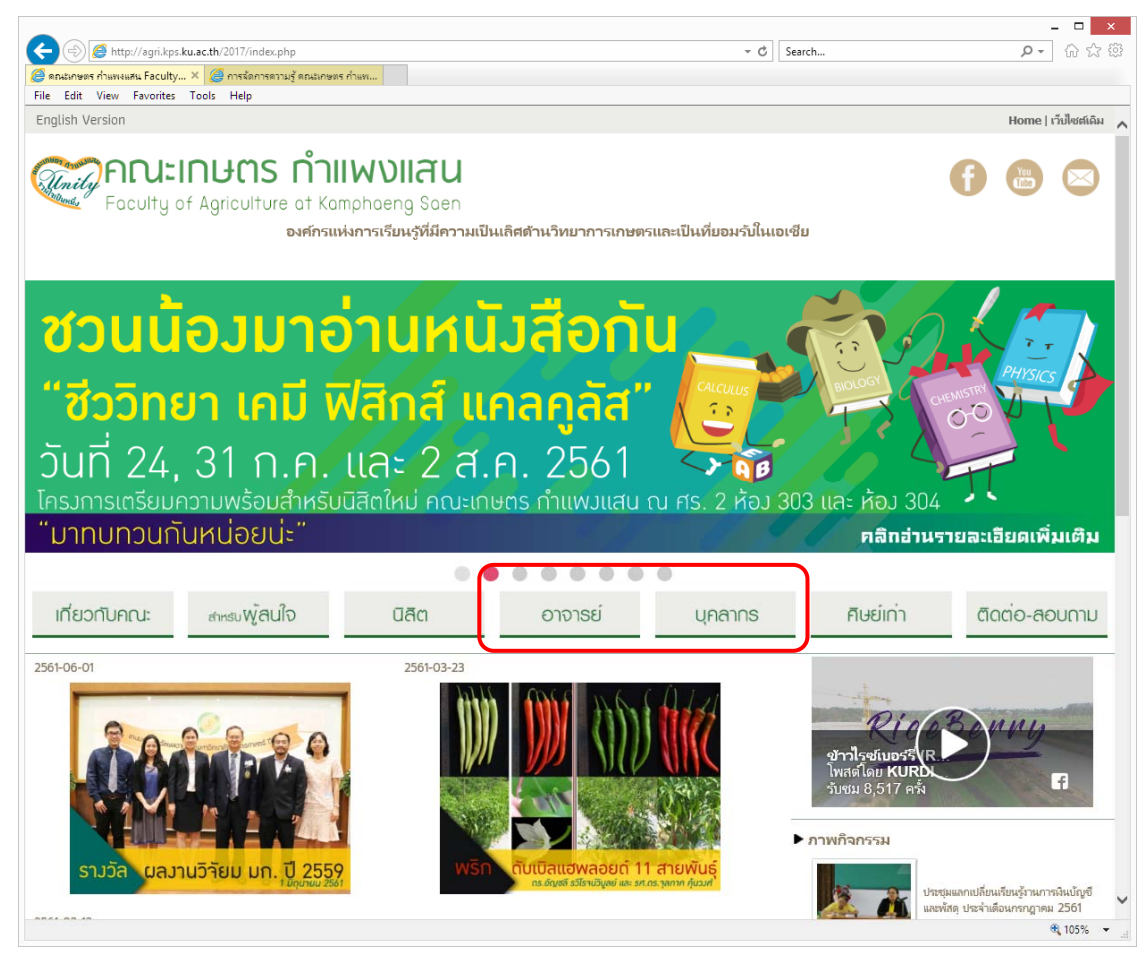

หน้าแรกเว็บไซต์คณะเกษตร กำแพงแสน

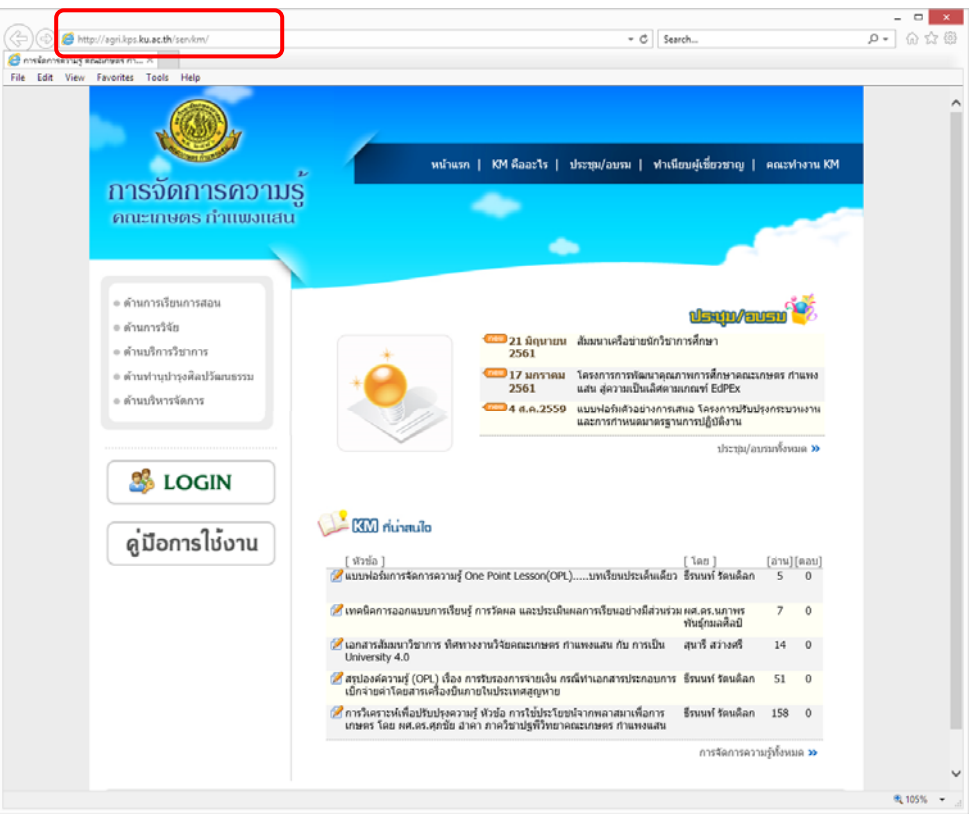

หน้าแรกระบบการจัดการความรู้ (KM) คณะเกษตร กำแพงแสน

### 2. การใช้งานระบบ

# 2.1 การจัดการความรู้

ในหัวข้อการจัดการความรู้ ให้คลิกทีเมนูด้านซ้ายมือ ซึ่งจะมีลิงก์รายการการจัดการความรู้ ในแต่ละด้าน เมื่อคลิกแต่ละด้านจะได้ดังภาพ

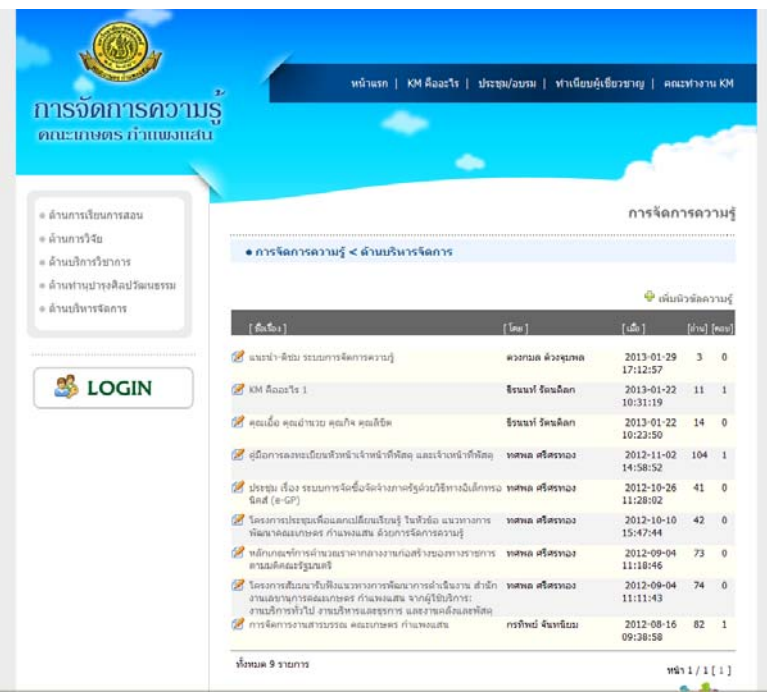

ภาพแสดงหน้าการจัดการความรู้ ด้านบริหารจัดการ

เมื่อเข้าสู่หน้าการจัดการความรู้ ระบบจะแสดงรายการการจัดการความรู้ของด้านที่ผู้ใช้ได้เลือกคลิก ลิงก์เมนูมา จากภาพจะเป็นด้านบริหารจัดการ ซึ่งแสดงรายการตามวันที่โพสต์ โดยแสดงชื่อเรื่อง เจ้าของ เรื่อง วันที่โพสต์ จำนวนผู้อ่าน และจำนวนผู้ตอบ จากหน้านี้ผู้ใช้สามารถเพิ่มหัวข้อการจัดการความรู้ได้ โดยคลิกที่ลิงก์ "เพิ่มหัวข้อการจัดการความรู้"

ผู้ใช้สามารถคลิกที่ชื่อเรื่อง เพื่อดูรายละเอียด ดูเอกสาร และร่วมแสดงความคิดเห็นหรือซักถาม เกี่ยวกับหัวข้อนั้น ได้ดังภาพ

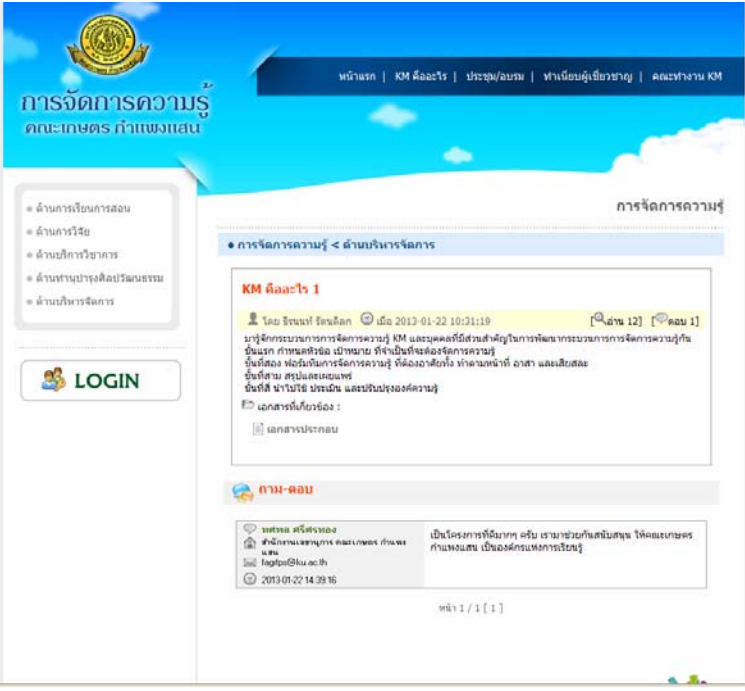

ภาพแสดงหน้ารายละเอียดการจัดการความรู้ ด้านบริหารจัดการ

แบบฟอร์มแสดงความคิดเห็นจะปรากฏก็ต่อเมื่อผู้ใช้งานได้ Login เข้าระบบแล้วเท่านั้น ดังภาพ

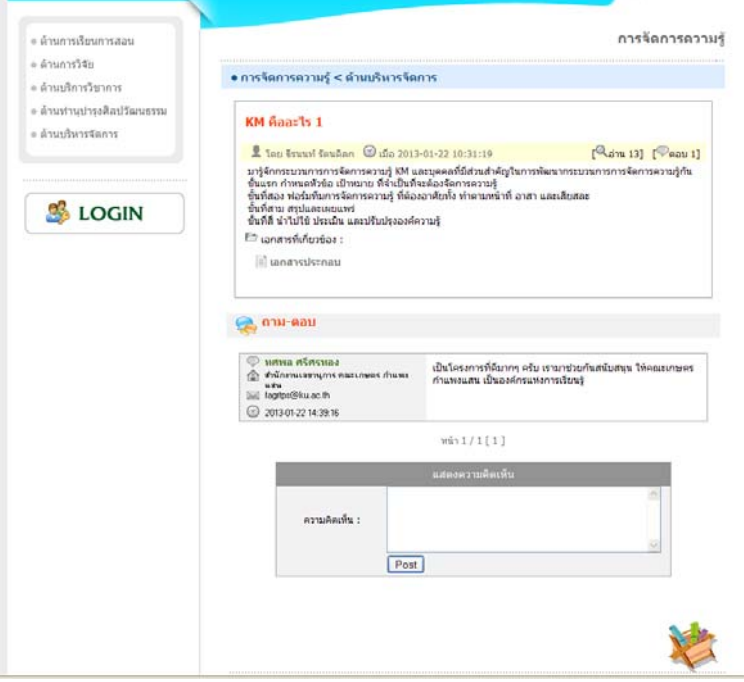

ภาพแสดงหน้ารายละเอียดการจัดการความรู้ ด้านบริหารจัดการ

### 2.2 KM คืออะไร

ที่เมนูด้านบน ลิงก์ "KM คืออะไร" จะแสดงเนื้อหาเกี่ยวกับ KM ให้ผู้ใช้ได้ทำความเข้าใจกับ การจัดการความรู้ หรือ KM ได้ดังภาพ

| การจดการความ                                 | UŞ                                                                                                    |                               |
|----------------------------------------------|----------------------------------------------------------------------------------------------------|-------------------------------|
| MILLINGUS IT MILLING                         |                                                                                                    |                               |
| ๑ ด้านการเรียนการสอน                         | KM                                                                                                    | 1 คืออะไร                     |
| ๏ ด้านการวิสัย<br>                           | KM เป็นเครื่องมีลบริหารและพัฒนาองค์กร เพื่อให้มีกระบวนการจัดเกินความรู่อย่างเป็นระบบ สามารถพัฒนายึด                                                                                                    | ความสามารถ                    |
| <ul> <li>ด้านท่านปารงติลปรัฒนธรรม</li> </ul> | ນລະນຸດສາກร ໂດຍກາຮນ່ອນບຸດດິໂອດວາມຮູ້ກິໂດ້ຈາກກາຮນຢູ່ນໍ່ຄືຈາມ ແສກເປລີ້ຍແຮ້ນເຈົ້າຕໍ່ເຈົ້າເຈົ້າເປັນສໍາມາຮ້າຍຢ່າ<br>ແລະນີ້ຜູ້ຜູ້າະເວລະລັດກະ (Knowledge Capital / Intellectual Capital) ຍາກະເດັ່ນຄວາມຮູ້ໃຫ້ສຸຈຍົນ ທຳໃຫ້ຄວາມຮູ້ໃຫ | ໂລກຸ່ນການຄວາ<br>ຄະວິຍພວຍ່ານຄ່ |
| ๑ ด้านบริหารจัดการ                           | เนื่อง พละแรงสะเรงของสารรายองสารรายเองสารรายของ (Living Organization) องสารระยงรายของรายของ (Learni<br>Organization) และกลายเป็นองค์กรอัจฉริยะ (Intelligent Organization) ได้ในที่สุด                                     | ng                            |
|                                              |                                                                                                    | ste                           |
|                                              |                                                                                                    |                               |
|                                              |                                                                                                    | K                             |
| \delta LOGIN                                 |                                                                                                    | Þ                             |
| M LOCINI                                     |                                                                                                    | X                             |

ภาพแสดงหน้า KM คืออะไร

## 2.3 ทำเนียบผู้เชี่ยวชาญ

ที่เมนูด้้านบน ลิงก์ "ทำเนียบผู้เซี่ยวชาญ" จะแสดงรายนามผู้เซี่ยวชาญที่ได้นำความรู้มา เสนอในระบบการจัดการความรู้ ซึ่งสามารถคลิกที่ชื่อเพื่อดูข้อมูลเพิ่มเติมได้

| • ถ้านการเงินการเงิน       • กำเน็นบรู้เชื่มวชาญ         • กันการรังย       • กำเน็นบรู้เชื่มวชาญ         • กันการรังย       • กำเน็นบรู้เชื่มวชาญ         • กันการรังย       • กำเน็นบรู้เชื่มวชาญ         • กันกรรรงคา       • กำเน็นบรู้เชื่มวชาญ         • กันกรรรงคา       • กำเน็นบรู้เชื่มวชาญ         • กันกรรงคา       • กำเน็นบรู้เชื่มวชาญ         • กันกรรงคา       • กำเน็นบรู้เชื่มวชาญ         • กันกรรงคา       • การรงคา         • กันกรงคา       • การรงคา         • กันกรงคา       • การรงคา         • การกรงคา       • การกรงคา         • การกรงคา       • การกรงคา                                                                                                    | การจัดการความ                                            | รั<br>S                                                            | )   KM ดีออะโร   ประชุม/อบร                                      | ม   ทำเนียบผู้เชียวขาด | g   encod         | กงาน KM |  |
|----------------------------------------------------------------------------------------------------|----------------------------------------------------------|--------------------------------------------------------------------|------------------------------------------------------------------|------------------------|-------------------|---------|--|
| <ul> <li>• ດ້ານກາງສືບທາງສະພ</li> <li>• ດ້ານກ່າງຮັງຄ</li> <li>• ດ້ານກ່າງຮ່າງກາງ</li> <li>• ດ້ານກ່າງຮ່າງກາງ</li> <li>• ດ້ານກ້າງຮ່າງກາງ</li> <li>• ດ້ານກ້າງຮ່າງກາງ</li> <li>• ດ້ານກ້າງຮູ້ງາງຮ້າງຮູ້ແລະ ເມື່ອງ</li> <li>• ດ້ານກ້າງຮູ້ງາງຮູ້ແລະ ເມື່ອງ</li> <li>• ດ້ານກ້າງຮູ້ງາງຮູ້ແລະ ເມື່ອງ</li> <li>• ດ້ານກ້າງຮູ້ງາງຮູ້ແລະ ເມື່ອງ</li> <li>• ດ້ານກ້າງຮູ້ງາງຮູ້ແລະ ເມື່ອງ</li> <li>• ດ້ານກ້າງຮູ້ງາງຮູ້ແລະ ເມື່ອງ</li> <li>• ດ້ານກ້າງຮູ້ ເພື່ອງ</li> <li>• ດ້ານກ້າງຮູ້ ເພື່ອງ</li> <li>• ດ້ານກ້າງຮູ້ງາງຮູ້ແລະ ເມື່ອງ</li> <li>• ດ້ານກ້າງຮູ້ມີຄະນະຄູງ</li> <li>• ດ້ານກ້າງຮູ້ມີຄະນະຄູງ</li> <li>• ດ້ານກ້າງຮູ້ມີຄະນະຄູງ</li> <li>• ດ້ານຮູ້ງາງຮູ້ມີຄະນະຄູງ</li> <li>• ດ້ານຮູ້ງາງຮູ້ມີຄະນະຄູງ</li> <li>• ດ້ານຮູ້ງາງຮູ້ມີຄະນະຄູງ</li> <li>• ດ້ານຮູ້ງາງຮູ້ມີຄະນະຄູງ</li> <li>• ດ້ານຮູ້ງາງຮູ້ມີຄະນະຄູງ</li> <li>• ດ້ານຮູ້ງາງຮູ້ມີຄະນະຄູງ</li> <li>• ດ້ານຮູ້ງາງຮູ້ມີຄະນະຄູງ</li> <li>• ດ້ານຮູ້ງາງ</li> <li>• ດ້ານຮູ້ງາງ</li> <li>• ດ້ານຮ</li></ul>                                                                                                    | คณะเกษตร กำแพงแสน                                        | τ.                                                                 | • •                                                              |                        | C                 |         |  |
| • ด้านกำรังรีย       • ด้านกำรังรีย         • ด้านกำรังรียาการ       • ด้านกำรรรณะ         • ด้านกำรรรณะ       • ด้านการ         • ด้านกร้างการ       • ด้านกระบบการ         • ด้านกร้างการ       • ด้านกระบบการ         • ด้านกร้างการ       • ด้านกระบบการ         • ด้านกร้างการ       • ด้านกระบบการ         • ด้านกร้างการ       • ด้านกระบบการ         • ด้านกร้างการ       • ด้านกระบบการ         • ด้านกร้างการ       • ด้านกระบบการ         • ด้านกร้างการ       • ด้านกระบบการ         • ด้านกระบบการ       • ด้านกระบบการ         • ด้านกระบบการ       • ด้านกระบบก                                                                                                    | <ul> <li>ด้านการเรียนการสอน</li> </ul>                   |                                                                    |                                                                  | ทำเนื                  | រែបាម៉ូសើរ        | แวชาญ   |  |
| <ul> <li> <ul> <li> <ul> <li></li></ul></li></ul></li></ul>                                                                                                    | <ul> <li>คานการวจย</li> <li>ด้านบริการวิชาการ</li> </ul> | [ <del>ຮື່ວ-ນາມສ</del> າງສ ]                                       | [พระสะพ.]                                                        | [E-mail]               | [înx]             | [KM]    |  |
| แล้วนปริมารจัลการ         เป็นบายสารกรรมแล้ว ส่งหวัดรายแล้วหลางจัดแล้ว รับบายสร้างและกลางกรรมแล้ว ส่งหวัดรายและกรุงกรรมแล้ว ส่งหวัดรายและกรุงกรรมแล้ว ส่งหวัดรายและกรุงกรรมแล้ว ส่งหวัดรายและกรุงกรรมแล้ว ส่งหวัดรายและกรุงกรรมแล้ว ส่งหวัดรายและกรุงกรรมแล้ว ส่งหวัดรายและกรุงกรรมแล้ว ส่งหวัดรายและกรุงกรรมแล้ว ส่งหวัดรายและกรุงกรรมแล้ว ส่งหวัดรายและกรุงกรรมแล้ว ส่งหวัดรายและกรุงกรรมแล้ว ส่งหวัดรายและกรุงกรรมแล้ว ส่งหวัดรายและกรุงกรรมแล้ว ส่งหวัดรายและกรุงกรรมและกรุงกรรมและกรุงกรรมและกรุงกรรมและกรุงกรรมและกรุงกรรมและกรุงกรรมและกรุงกรรมและกรุงกรรมและกรุงกรรมและกรุงกรรมและกรุงกรรมและกรุงกรรมและกรุงกรรมและกรุงกรรมและกรุงกรรมและกรุงกรรมและกรุงกรรมและกรุงกรรมและกรุงกรรมและกรุงกรรมและกรรมและกรรมและกรุงกรรมและกรุงกรรมและกรรมและกรุงกรรมและกรุงกรรมและกรุงกรรมและกรรมและกรุงกรรมและกรุงกรรมและกรรมและกรรมและกรุงกรรมและกรรมและกรรมและกรุงกรรมและกรุงกรรมและกรุงกรรมและกรุงกรรมและกรุงกรรมและกรุงกรรมและกรุงกรรมและกรุงกรรมและกรุงกรรมและกรุงกรรมและกรุงกรรมและกรุงกรรมและกรุงกรรมและกรุงกรรมและกรุงกรรมและกรรมและกรรมและกรุงกรรมและกรรมและกรุงกรรมและกรุงกรรมและกรุงกรรมและกรุงกรรมและกรรมและกรุงกรรมและกรุงกรรมและกรมและกรมและกรมและกรุงกรรมและกรมและกร<br>กระกรมและกรมและกรมและกรมและกรมและกรมและกรมและกรมและกรมและกรมและกรมและกรมและกรมและกรมและกรมและกรมและกรมและกรมและกรมและกรมและกรมและกรมและกรมและกรมและกรมและกรมและกรมและกรมและกรมและกรมและกรมและกรมและกรมและกรมและกรมและกรมและกรมและกรมและกรมและกรมและกรมและกรมและกรมและกรมและกรมและกรมและกรมและกรมและกรมแล<br>กระกรมและกรมและกรมและกรมและกรมและกรมและกรมและกรมและกรมและกรมและกรมและกรมและกรมและกรมและกรมและกรมและกรมและกรมและกรมแ<br>กระกรมและกรมและกรมและกรมและกรมและกรมและกรมและกรมและกรมและกรมและกรมและกรมและกรมและกรมและกรมและกรมและกรมและกรมและกรมและกรม | ๑ ด้านทำนุปารุงศิลปวัฒนธรรม                              | 🔯 นายสาวอองกมล ด้วยรุบทล                                           | สำนักงานเลขานุการ คณะ<br>เฉพรร ถ้าแพงแสน                         | agrdmd@ku.ac.th        | 3307              | 1       |  |
| Contraction         Contraction         Contraction <thcontraction< th=""> <thcontraction< th=""></thcontraction<></thcontraction<>                                                                                                    | ๑ ด้านบริหารจัดการ                                       | 🖪 นายทศพล ศริศรทอง                                                 | สำนักงานเลขานุการ คณะ                                            | fagrtps@ku.ac.th       | 3300-2            | 5       |  |
| เป็น         เป็น         เป็น </td <td></td> <td>🙆 นางสาวกรทิพย์ จันหนียม</td> <td>สำนักงานเลขานุการ คณะ<br/>เกษตร กำแหงแสน</td> <td>tiktik_77@hotmail.com</td> <td>() 034-<br/>351406</td> <td>1</td> <td></td>                                                                                                    |                                                          | 🙆 นางสาวกรทิพย์ จันหนียม                                           | สำนักงานเลขานุการ คณะ<br>เกษตร กำแหงแสน                          | tiktik_77@hotmail.com  | () 034-<br>351406 | 1       |  |
|                                                                                                    | LOGIN                                                    | 🔝 นายซีรนนท์ รัดนดิลก                                              | สำนักงานเลขานุการ คณะ                                            | agrtnr@ku.ac.th        | ต่อ 102<br>3300-3 | 2       |  |
| พัฒนาสามาร์คล : 11 ส.ค. พาย. คั่ง เงาเพล หรึ่งหาริกษณีสีตระ แต่งไปได้เรียงสัมเทศ                                                                                                    |                                                          | ทั้งหมด 4 รายการ                                                   |                                                                  |                        | หน้า 1            | 1/1[1]  |  |
| אוראנאיז איז איז איז איז איז איז איז איז איז                                                                                                    |                                                          | พัฒนาระบบโดย : น.ส.ดวงกมล ด้วงวุมพ<br>กละเกษตร กำแทงแสน มหาวิทยาลั | ล หน่วยบริการสื่อและเทคโนโลยิสารส<br>แกษตรศาสร์ วิทยาเจตกำแพะแสน | hund                   |                   |         |  |
|                                                                                                    |                                                          |                                                                    |                                                                  |                        |                   |         |  |
|                                                                                                    |                                                          |                                                                    |                                                                  |                        |                   |         |  |

ภาพแสดงหน้าทำเนียบผู้เชี่ยวชาญ

#### 2.4 ประชุม/อบรม

ที่เมนูด้านบน ลิงก์ "ประชุม/อบรม" จะแสดงรายการประชุม/อบรม ที่ผู้ใช้ได้ฝากประกาศ เพื่อประชาสัมพันธ์ ดังภาพ

| TISODITISMO IL              | IS                                                                                                    |                                          |                    |         |
|-----------------------------|----------------------------------------------------------------------------------------------------|------------------------------------------|--------------------|---------|
| คณะเกษตร กำแพงแส            | u                                                                                                    |                                          | ~                  | -       |
|                             | -                                                                                                    |                                          |                    |         |
| ะ ด้านการเรียนการสอน        |                                                                                                    |                                          | ประชม              | /อบร    |
| = ด้านการวิจัย              |                                                                                                    |                                          |                    |         |
| = ด้านบริการวิชาการ         | <ul> <li>ประชุม/อบรม</li> </ul>                                                                        |                                          |                    |         |
| ๏ ด้านทำนุปารุงศิลปรัฒนธรรม |                                                                                                    |                                          |                    |         |
| = ด้านบริหารจัดการ          |                                                                                                    |                                          | 🌳 เพิ่มรายการประชุ | u/aus   |
|                             | [ข้ะข้อ]                                                                                               | ['mu]                                    | [ule]              | [\#1+74 |
|                             | สังเมนามุคลากรลำนักงานเสบานุการคณะเกษคร กำแหงแสน<br>เพื่อกำหนดหัวขอและกลุ่มเป้าหมาย                    | ศณะทำงาน KM                              | 31 มกราคม 2556     | 0       |
| LOGIN                       | 💋 สัมมนาแนวหาวการจัดการความรู้คณะเกษตร กำแพรแสน                                                        | คณะปางาน KM                              | 31 มกราคม 2556     | 0       |
|                             | ที่สามารถบรรรมแห็กแตกเปลี่ยนเรียนรู้ ในหัวข้อ แนวทางการ<br>พัฒนาคณะเกษตร กำแพงแสน ด้วยการจัดการความรู้ | าเศพล ศวิศรทอง                           | 9 ตุลาคม 2555      | 2       |
|                             | (2) โครงการฝึกอบรมการใช้โปรแกรมตอมพิวเตอร์ เรื่อง ระบบ<br>บริหารจัดการงานสารบรรณ คณะเกษคร กำแพงแสน     | หน่วยบริการสื่อและ<br>เทคโนโลยีสารสนเทศ  | 20 กันยายน 2555    | 7       |
|                             | ไครงการมีกอบรมการใช้โปรแกรมตอมพิวเตอร์ เรื่อง ระบบ<br>งานประชาสับคันร์ คณะเกษคร กำแพงแสน               | หน่วยบริการสื่อและ<br>เทคโนโลยีสารสนเทส  | 18 กันยายน 2555    | 4       |
|                             | ชื่อเชิญร่วมการเสวนาแนวทางการพัฒนาการบริหารการศึกษา<br>ผณะเกษตร กำแพงแสน                               | ) สำนักงานเลขานุการคณะ<br>เกษตร กำแพงแสน | 4 กันยายน 2555     | 33      |
|                             | สัมนะนารับฟังแนวทางการพัฒนาการคำเน้นงานสำนักงาน<br>เลขานุการจากผู้วิชินชิการ                           | สำนักงานเสขานการคณะ<br>เกษคร กำแพงแสน    | 31 กรกฎาคม<br>2555 | 2       |
|                             |                                                                                                    |                                          |                    |         |

ภาพแสดงหน้าประชุม/อบรม

ระบบแสดงรายการประชุม/อบรม โดยจะแสดงหัวข้อ ผู้จัด วันที่จัด และจำนวนผู้เข้าร่วมประชุม/ อบรม และสามารถเพิ่มรายการประชม/อบรมได้โดยคลิกที่ลิงก์ "เพิ่มรายการประชุม/อบรม" ผู้ใช้สามารถคลิกที่ชื่อหัวข้อการประชุม/อบรมเพื่อดูรายละเอียด ดูเอกสารที่เกี่ยวข้อง ดูรายชื่อ ผู้เข้าร่วมอบรม และทำการลงทะเบียนเพื่อเข้าร่วมอบรมได้ดังภาพ

| การจัดการความ                                                | S                                                                                                    | and a prederiver and                                      |                       |              |
|--------------------------------------------------------------|----------------------------------------------------------------------------------------------------|-----------------------------------------------------------|-----------------------|--------------|
| คณะเกษตร กำแพงแสน                                            | l l                                                                                                    |                                                           |                       |              |
|                                                              |                                                                                                    | -                                                         |                       |              |
| <ul> <li>ด้านการเรียนการสอน</li> </ul>                       |                                                                                                    |                                                           |                       | ประชุม/อบร   |
| <ul> <li>ด้านการวิจัย</li> <li>ด้านบริการวิชาการ</li> </ul>  | • ประชุม/อบรม                                                                                                    |                                                           |                       |              |
| e ຄ້ານຄຳນຸຝາງເອສັດປະໂສເນຣາວນ<br>= ທ່ານປາກາຣຈັທກາຣ<br>S LOGIN | โครงการฝึกอบรมการใช้ไป<br>เกมตร กำแหงแสม<br>วินท์ : 18 กินยายน 2555<br>เวลา : 9.00-12.00 น.<br>สถานที่ : น้องปฏิบิลิกรุกลางคณ<br>เ⊃ิ นอสารที่เกี่ยร่อง :<br> | านกรรมคอมพิวเตอร์ เรื่อง '<br>ภริวเตอร์ 1 คณะเกษตร กำแพงเ | 3≕บบงานประชางั<br>แตน | ไม่ทันธ์ คณะ |
|                                                              | 🖪 รายชื่อผู้เข้าร่วมประชุม/อบร                                                                                                    | и —                                                       |                       |              |
|                                                              | ทั้งหมด 4 คน                                                                                                    |                                                           |                       | 🍰 ลงหะเบียน  |
|                                                              | ลำคือ ซึ่ง-ราสสรุล                                                                                                    |                                                           |                       | Ĩns.         |
|                                                              | 1. ນາຍວຣຣດງເພິ່ ພລາຍນຸດຼາ                                                                                                    | ภาควิชาสัตวบาล                                            |                       | 3427         |
|                                                              | 2. นางสาวจิตาภา จิตรักษา                                                                                                    | ภาควิชาพีชได้นา                                           | 8                     | 3365-8       |
|                                                              | <ol> <li>นางรัชญา ขึ้นเจริญสรั</li> </ol>                                                                                                    | กาควิชาเกษครถดวิชาน                                       |                       | 3338-42      |
|                                                              | 4. นางสาวควงกมด คัวงรุมพล                                                                                                    | สำนักงานเลขานุการ คณะ<br>เกษตร กำแทงแสน                   | agrdmd@ku.ac.th       | 3307         |

ภาพแสดงหน้ารายละเอียดประชุม/อบรม

ผู้ใช้งานสามารถคลิกที่ลิงก์ "ลงทะเบียน" เพื่อลงชื่อเข้าร่วมการประชุม/อบรม ได้ดังภาพ

| าารจัดการความรู้                                  |                    |            |            |
|---------------------------------------------------|--------------------|------------|------------|
| กณะเกษตร กำแพงแสน                                 |                    |            |            |
| • ด้านการเรียนการสอน                              |                    |            | ประชุม/อบร |
| = ค่านบริการวิชาการ                               | • ดงทะเบียน        |            |            |
| ะ ด้านทำบุปารุงสิสปรัฒนธรรม<br>⊨ ด้านบริหารจัดการ | ด้าน่าหน้า :       | ดำนำหน้า 🛩 |            |
|                                                   | fie :              |            | ]          |
| S LOCIN                                           | <u>ນານສຸດ</u> ຸລ : |            |            |
| ap LOGIN                                          | ะ มหรือปอกม        |            |            |
|                                                   | หมายเลขโทรศัพท์ :  |            |            |
|                                                   | E-mail :           |            |            |
|                                                   |                    |            |            |
|                                                   |                    | 📶 กลัน     |            |

ภาพแสดงหน้าลงทะเบียนเข้าร่วมการประชุม/อบรม

ผู้ใช้งานที่ทำการ Login เข้าระบบแล้วระบบจะทำการดึงข้อมูลมาแสดง โดยผู้ใช้งานไม่ต้องกรอก ข้อมูลนี้อีก เพียงแค่คลิกที่ปุ่มลงทะเบียน รายชื่อก็จะปรากฏในรายการทันที แต่หากผู้ที่ไม่ได้ทำการ Login หรือไม่มี Account จะต้องกรอกข้อมูลให้ครบทุกช่องแล้วคลิกที่ปุ่มลงทะเบียน รายชื่อจะปรากฏในรายชื่อ ผู้เข้าร่วมการประชุม/อบรมเช่นกัน

### 2.5 คณะทำงานการจัดการความรู้

ที่เมนูด้านบน ลิงก์ "คณะทำงาน KM" จะแสดงรายชื่อคณะกรรมการการจัดการความรู้(KM) และสามารถคลิกที่ชื่อเพื่อดูรายละเอียดได้ดังภาพ

| คณะเกษตร กำแพงแสน                                             | -                                          |                       |
|---------------------------------------------------------------|--------------------------------------------|-----------------------|
|                                                               | 4                                          |                       |
| ๑ ด้านการเรียนการสอน                                          |                                            | คณะทำงานการจัดการความ |
| <ul> <li>ด้านการวิจัย</li> <li>ด้านเรื่องรถิ่งกลาร</li> </ul> | ທັງຫຍົງສຳພັດສຳພຸລອານທາງຮອດພາດຕະລະ ດຳແພນແສນ | ที่ปรีกษา             |
| <ul> <li>ด้านท่านปารงศิลปรัฒนธรรม</li> </ul>                  | นายจังนนพ์ รัตนอิลก                        | ประธานคณะประกน        |
|                                                               | นายทสพล สรีสรทอง                           | RELEASELINIS          |
|                                                               | นางสาวควงกมด ด้วงรุนพล                     | ROLENSTLINIS          |
|                                                               | นางสุจิตต์ มุกตา                           | R0150332015           |
| 🍰 LOGIN                                                       | นางอื่มพร ปรีชาคม                          | Reconstants           |
|                                                               |                                            |                       |

ภาพแสดงหน้าคณะกรรมการ KM

#### 3. การจัดการระบบ

3.1 การเข้าสู่ระบบ Login

ที่เมนูด้านซ้ายให้คลิกที่แบนเนอร์ "LOGIN" (ในกรอบ) จะได้ดังภาพ

| คณะเกษตร กำแพงแสเ                                                                          | u                                                                                                    |                                         | -               |
|--------------------------------------------------------------------------------------------|----------------------------------------------------------------------------------------------------|-----------------------------------------|-----------------|
| <ul> <li>ด้านการเรียนการสอน</li> </ul>                                                     |                                                                                                    |                                         | ลงชื่อเข้าใช้งา |
| = ด้านการวิจัย<br>= ด้านหรือารวิชาการ<br>= ด้านทำหุปารุงสิตปรัฒนธรรม<br>= ด้านบริหารจัดการ | บุตอากรถณะเกมตร กำแพงแสน สามารถไชชื่อมัยชีจาก<br>ระบบฐานข้อมูอเอากร ถณะเกมตร กำแหงแสน<br>การเข้าใช้งานครั้งเรานต่องทำกรยันมันขั้นขึ้นได้จานสิ่งส่านส่ง<br>เป็นมันสิทธ์ | ชื่อมัญชินุไข่ :<br>รฟัสม่าน :<br>เชื่อ |                 |
| ดู่มือการใช้งาน                                                                            | ผู้ไข้ทั่วไม่ท่านไดที่ต่อการเข้าใช้งาน สามารถองหมมือนล่าน<br>รรมแท็ฉตร่างมัญชีรู้ใช้ โดยอธิศาลิ์สหลังหล่างล่าง<br>ดามหาะเบียน                                          |                                         |                 |

ภาพแสดงหน้า Login

ประกอบด้วย 3 ส่วน ดังนี้

3.1.1 ยื่นยันสิทธิ์

ผู้ใช้งานที่เป็นบุคลากรคณะเกษตร กำแพงแสน จะได้รับ Account สำหรับใช้งานระบบ ฐานข้อมูลงานบุคลากรแล้ว ซึ่ง Account นี้จะใช้กับระบบการจัดการความรู้นี้ได้เช่นกัน แต่การเข้าใช้งานครั้ง แรก ผู้ใช้จะต้องคลิกที่ยืนยันสิทธิ์ เพื่อระบุตัวตนในการเข้าใช้งานระบบการจัดการความรู้ โดยคลิกที่ลิงก์ "ยืนยันสิทธิ์" ได้ดังภาพ

| 1ารจัดการความร<br>คณะเกษตร กำแพงแสน    | Ş                |                                   |                                                                         |                                        |
|----------------------------------------|------------------|-----------------------------------|-------------------------------------------------------------------------|----------------------------------------|
|                                        |                  |                                   | -                                                                       |                                        |
| <ul> <li>ด้านการเรียนการสอน</li> </ul> |                  |                                   |                                                                         | ลงชื่อเข้าใช้งาเ                       |
| ⊭ ด้านการวิจัย<br>= ด้านบริการวิชาการ  | • ยืนยันสิทธิ์ : | ตรวจสอบชื่อบัญชีผู้ใ              | ไข้งาน                                                                  |                                        |
| ด้านท่านปารุงศิลปรัฒนธรรม              |                  | ອື່ວນັດງສີຜູ້ໃຫ້ :                |                                                                         |                                        |
| ะ ด้านบริหารจัดการ                     |                  | รทัสม่าน :                        |                                                                         |                                        |
|                                        |                  |                                   |                                                                         |                                        |
| 🍰 LOGIN                                |                  |                                   | 💷 กลับ                                                                  |                                        |
| ดู่มือการใช้งาน                        | " ปุตยากรค       | ตรากษณะ ก่านจงแสน จาก<br>คุณธีราม | นโด ยังไม่มีชื่อมัญชีผู้ใช้งาน สามา<br>เพิ่ รัตนดิลก โทร.3300-3 ต่อ 109 | รถติดต่อขอรับบัญชีผู้ใช้งานได้ที่<br>- |
|                                        |                  |                                   |                                                                         |                                        |
|                                        |                  |                                   |                                                                         |                                        |

ในกรณีที่ผู้ใช้งานลืมรหัสผ่านให้เข้าไปตรวจสอบที่ระบบฐานข้อมูลงานบุคลากรก่อน แต่หากผู้ใช้ยัง ไม่มี Account ให้ติดต่อได้ที่คุณธีรนนท์ รัตนดิลก เพื่อขอ Account สำหรับผู้ที่มี Account แล้ว และต้องการ ใช้งานระบบการจัดการความรู้ ให้ผู้ใช้งานกรอกชื่อบัญชีผู้ใช้ (Username) และรหัสผ่าน (Password) และ คลิกที่ปุ่ม "ตรวจสอบ" ได้ดังภาพ

| การจัดการความรู                                             | -                                                              | -                                                                           |                  |  |
|-------------------------------------------------------------|----------------------------------------------------------------|-----------------------------------------------------------------------------|------------------|--|
| คณะเกษตร กำแพงแสน                                           |                                                                |                                                                             | A                |  |
| <ul> <li>ด้านการเรียนการสอน</li> <li>ด้านดารใช้ย</li> </ul> |                                                                |                                                                             | ลงชื่อเข้าใช้งาน |  |
| = ดำนบริการวิชาการ                                          | <ul> <li>ຄືນຄັນສິທຣ໌ : ຄືນຄັນນັດງສິ</li> </ul>                 | ผู้ใช้งาน                                                                   |                  |  |
| = ด้านท่านุปารุงศิลปวัฒนธรรม<br>= ด้านเดิมารร้ออวร          | สำนักหนัก :                                                    | 14.74                                                                       |                  |  |
| ·                                                           | fa :                                                           | มีมาก                                                                       |                  |  |
| sur-line un-line monthemise :                               | นามสกุล :                                                      | ปรีอาคม                                                                     |                  |  |
|                                                             | หน่วยงาน :                                                     | สำนักงานเสอานุการ คณะเกษตร กำหนงแสน                                         |                  |  |
|                                                             | หมายเลขโทรศัพท์ :                                              |                                                                             |                  |  |
|                                                             | E-mail :                                                       |                                                                             |                  |  |
|                                                             |                                                                | ชื่นอันสิทธิ์การเอ้าได้งาน                                                  |                  |  |
|                                                             |                                                                | 💶 ດຄັນ                                                                      |                  |  |
|                                                             |                                                                |                                                                             |                  |  |
| ป                                                           | เมนาระบบโดย : น.ส.ควงกมล ตัวงาวม<br>กละเกษตร กำแหนแสน มหาวิทยา | ของ หนึ่วยบริการสื่อและเทคโนโลยีสารสนเทศ<br>ารัยเกษตรศาสร์ รีกยาเขกกำเพรแสน |                  |  |

ภาพแสดงการยืนยันสิทธิ์ : ยืนยันบัญชีผู้ใช้งาน

ระบบทำการตรวจสอบ Account หากกรอกข้อมูลถูกต้องระบบจะแสดงข้อมูลผู้ใช้ และให้ผู้ใช้งาน กรอกหมายเลขโทรศัพท์และ Email แล้วคลิกที่ปุ่ม "ยืนยันสิทธิ์การเข้าใช้งาน" ได้ดังภาพ

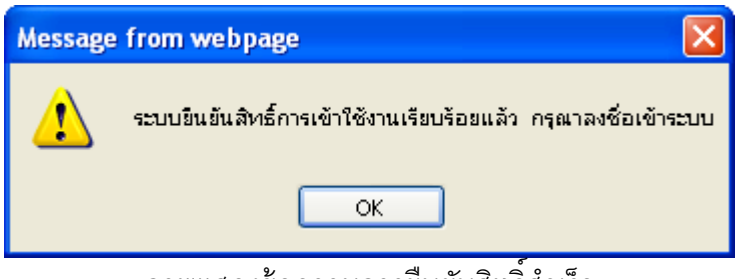

ภาพแสดงข้อความการยืนยันสิทธิ์สำเร็จ

3.1.2 ลงทะเบียน

ผู้ใช้งานที่ไม่ได้เป็นบุคลากรคณะเกษตร กำแพงแสน แต่ต้องการใช้งานระบบการจัดการ ความรู้ ให้คลิกที่ลิงก์ "ลงทะเบียน" ได้ดังภาพ

| <ul> <li>การจัดการความรู้<br/>กนะเทษตร กำแนงแสน</li> <li>สานการสน</li> <li>สานการรีน</li> <li>สานการรีน</li> <li>สามการรีน</li> <li>สามการรับการ</li> <li>สามการรับการ</li> <li>สามการ</li> <li>สามการ</li> <li>สามการ</li></ul> |  |
|----------------------------------------------------------------------------------------------------|--|
| ๑ สับการโสยการสอน         ๑งชื่อเข้าใช้งาน           ๑ สับปการวิชากร         ๑ สายเป็ยน : ตรรจสอบบัญชีผู้ใช่           ๑ สายปริงารสอกร         ๑ สายเป็ยน : ตรรจสอบบัญชีผู้ใช่           ๑ สายปริงารสอกร         ๑ สายเป็ยน : ตรรจสอบบัญชีผู้ใช่           ๑ สายปริงารสอกร         ๑ สายเป็ยน : ตรรจสอบบัญชีผู้ใช่           ๑ สายปริงารสอกร         ๑ สายเป็ยน : ตรรจสอบบัญชีผู้ใช่           ๑ สายประการ         ๑ สายสอบบัญชี :           ๑ สายประการ         ๑ สายสอบบัญชี :                                                                                                    |  |
|                                                                                                    |  |
| S LOGIN                                                                                                    |  |
|                                                                                                    |  |
| นัยบางระบบโดย : บ.ส.ดวอเมล เจ็ระรูบของ กร่ายบโกษร์เลยงากกไปไปโสษรสากที่                                                                                                    |  |
| กละเวลาร กันหละ มากัดกลิมกรรมาทร์ โรการมกัน มาย                                                                                                    |  |
|                                                                                                    |  |

ภาพแสดงการลงทะเบียน : ตรวจสอบบัญชีผู้ใช้

ผู้ใช้งานกรอกชื่อบัญชีที่ต้องการใช้ แล้วคลิกที่ปุ่ม"ตรวจสอบ" เพื่อทำการตรวจสอบบัญชีผู้ใช้งาน หากสามารถใช้งานบัญชีนี้ได้ ระบบจะแสดงแบบฟอร์มให้ผู้ใช้งานกรอกข้อมูล ดังภาพ

|      |                                                |                  | หน้าแรก (             | KM คืออะไร   ประชุม          | ∉อบรม   เสวนาแลกเ | ปลี่ยนเรียนรู้   คณะทำงาน K | м          | ۵          |
|------|------------------------------------------------|------------------|-----------------------|------------------------------|-------------------|-----------------------------|------------|------------|
|      | การจัดการความ                                  | s                | 1/178/1014            |                              |                   |                             |            |            |
|      | คณะเกษตร กำแพงแสน                              | τ<br>I           |                       |                              |                   |                             |            |            |
|      |                                                |                  |                       | -                            |                   |                             |            |            |
|      | = ด้านการเรียนการสอน                           |                  |                       |                              |                   | ลงชื่อเข้าใช้งา             | и          |            |
|      | = ด้านการวิจัย                                 |                  | ********              |                              | ******            |                             | ***        |            |
|      | = ผ่านบริการวิชาการ                            | • ข้อมูลคู่      | ไข่งาน                |                              |                   |                             |            |            |
|      | <ul> <li>ด้านท่านุปารุงศิลปวัฒนธรรม</li> </ul> |                  | Andrew Balla .        | - risenseiner                | esninter          |                             |            |            |
|      | <ul> <li>คามบรหารจดการ</li> </ul>              |                  | annthedia :           | altono                       |                   |                             |            |            |
|      |                                                |                  | รพัสผ่าน :            |                              |                   |                             |            |            |
|      | LOGIN                                          |                  | ยินยินรหัสผ่าน :      |                              |                   |                             |            |            |
|      |                                                |                  | ດຳນຳກນຳ :             | คำนำหน้า 🛩                   |                   |                             |            | 1          |
|      |                                                |                  | ชื่อ :                |                              |                   |                             |            |            |
|      |                                                |                  | ນານສົກຸລ :            |                              |                   |                             |            |            |
|      |                                                |                  | หน่วยงาน :            |                              |                   |                             |            |            |
|      |                                                |                  | หมายเลขโทรศัพท์ :     |                              |                   |                             |            |            |
|      |                                                |                  | E-mail :              |                              |                   |                             |            |            |
|      |                                                |                  |                       | R-เปอน                       |                   |                             |            |            |
|      |                                                |                  |                       | <b>a</b> n                   | ดับ               |                             |            |            |
|      |                                                |                  |                       |                              |                   |                             |            |            |
|      |                                                | พัฒนาระบบโดย : เ | ແຫຼ່.ຄວາກນາ ຄົວຈຽນນຸດ | າ ຫນ່ວຍນວີຄຸງ ຣູລິ້ອແລະເຫຼດໄ | ในโลอีสารสนเทศ    |                             |            | ~          |
| Done |                                                |                  |                       |                              |                   |                             | 😌 Internet | - 🔩 100% · |

ภาพแสดงการลงทะเบียน : ข้อมูลผู้ใช้งาน

ผู้ใช้งานกรอกข้อมูลครบทุกช่องแล้วคลิกที่ปุ่ม "ลงทะเบียน" ระบบจะแสดงข้อความการลงทะเบียน สำเร็จ และให้ลงชื่อเพื่อเข้าระบบ ดังภาพ

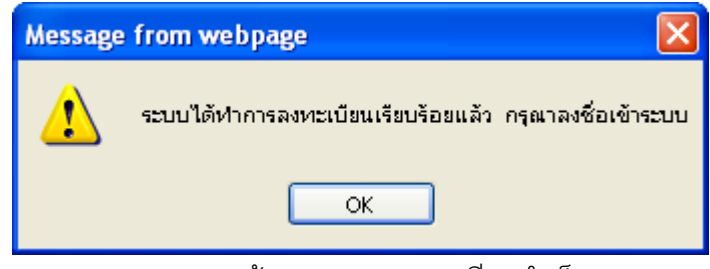

ภาพแสดงข้อความการลงทะเบียนสำเร็จ

3.1.3 ลงชื่อเข้าใช้งาน

เมื่อผู้ใช้มี Account สำหรับเข้าระบบแล้ว ให้กรอกชื่อผู้ใช้ และรหัสผ่าน แล้วคลิกที่ปุ่มลงชื่อ เข้าใช้งาน ดังภาพ

| คณะเกษตร กำแพงแส                                            | u                                                                                                    | -                            |
|-------------------------------------------------------------|----------------------------------------------------------------------------------------------------|------------------------------|
| <ul> <li>ด้านการเรียนการสอน</li> <li>ด้านการใช้ห</li> </ul> |                                                                                                    | ลงชื่อเข้าใช้งาน             |
| = ผ่านบริการวิชาการ                                         | บุคลากรคณะเภษตร กำแพงแสน สามารถไข่ชื่อมัญชีจาก                                                                                        | ปิ้อบัญชีผู้ใช้ : secapp     |
| ⇒ ด้านทำบุปารุงฟิลปวัฒนธรรม<br>≈ ด้านบริหารจัดการ           | ระบบฐานข้อมูลบุตสากร คณะเกษตร กำแหงแสน<br>การเข้าใช้งานคร้อแรกขะต่องทำการในเป็นสิทธิ์เข้าใช้ตนต้งก็ล่านต่าง<br>มีนนั้นเสิทธิ์         | รที่สงง่าน : ••••            |
| LOGIN                                                       | <mark>ผู้ไป้ทั่วไป</mark> ท่านใดที่ด้องการเข้าใช้งาน สามารถดงหมเบียนผ่าน<br>รบบแล้อสร้างมันชื่อใช้ โดยอลิกซีลังก่ล่านดาง              | <b>สัน</b> มันบัญชิยู่ใช่งาน |
|                                                             | ลงทะเบียน                                                                                                    |                              |
|                                                             | * ทากมีปัญหาหรือย่อสมสัยกรณาจิตตอ คณริรามหรั รัต                                                                                      | uêan 1ns.3300-3 da 109 *     |
|                                                             | เข้ณหาระบบโดย : แ.ส.ตรอกมด ห์วิวะามุของ กปรอบวิหารสื่ออองกอโปลมีสารส่ง<br>คลอาณาระบบโดย เกิดหายสา พราวิณารัดกาดอาตาร์ วิณารอบวิหางมาย | unut                         |

ภาพแสดงการลงชื่อเข้าใช้งาน

ในส่วนนี้หากผู้ใช้ลืมบัญชีผู้ใช้งานสามารถคลิกที่ลิงก์ "ลืมบัญชีผู้ใช้งาน" ได้ และการเข้าระบบให้ กรอกชื่อผู้ใช้งาน และรหัสผ่าน เพื่อเข้าระบบการจัดการความรู้ ดังภาพ

| การจัดการความรู                                                     | 🎒 ณัทย เรียาคม   🏙 ออกจากระบบ        |                                 |                          |  |
|---------------------------------------------------------------------|--------------------------------------|---------------------------------|--------------------------|--|
| คณะเกษตร กาแพงแลน                                                   |                                      |                                 | 100 M                    |  |
| = ด้านการเรียนการสอน                                                | การจัดการความรู้                     |                                 |                          |  |
| ⇒ ด้านการวิจัย<br>≡ ด้านบริการวิชาการ                               | • ท้อนูตดู้ใช้งาน                    |                                 | 🦻 แก้ไขน้อมูลผู้ไข้งาน   |  |
| <ul> <li>ด้านท่านบ่ารุงศิลปวัฒนธรรม</li> <li>ด้านหรือการ</li> </ul> | ສື່ລະພານສາງສ :                       | หางอัมพร บรีชาคม                |                          |  |
| e name o traba                                                      | หน่วยงาน :                           | สำนักงานเลขานุการ คณะเกษคร กำแพ | 5um                      |  |
|                                                                     | E-mail :                             | agrapp@ku.ac.th                 |                          |  |
| 🏂 LOGIN                                                             |                                      |                                 |                          |  |
|                                                                     | <ul> <li>การจัดการความรู้</li> </ul> |                                 | 🖓 เพิ่มรายการ            |  |
|                                                                     | [និសើល៖]                             | [ประเทท] [เพิ่ง]<br>ใน่หมข้อมูด | (ທາຍ) [ຄອນ] [ແຕ່ໄຮ] [ອນ] |  |
|                                                                     | ● ประชม/อบรม                         |                                 | 🗘 เช่นรายการ             |  |
|                                                                     | [ทัวซึ่ง]                            | [ໂຄຍ] [ເນັ້ນ]                   | [ເອ້າຈ່າຍ] [ແກ້ໃນ] [ອນ]  |  |
|                                                                     |                                      | ไม่พบข้อมูล                     | 🔍 ປຣະການ/ກາງຮາເທັ້ມແມດ   |  |

ภาพแสดงข้อมูลผู้ใช้งาน

ในส่วนนี้เป็นข้อมูลผู้ใช้งาน ซึ่งจะแสดงรายละเอียดเกี่ยวกับผู้ใช้งาน ซึ่งผู้ใช้งานสามารถคลิกที่ลิงก์ "แก้ไขข้อมูล" เพื่อแก้ไขข้อมูลของตัวเองได้

รายการการจัดการความรู้ ระบบจะแสดง 5 รายการล่าสุด ที่ผู้ใช้งานฝากไว้กับระบบ หากผู้ใช้งาน ต้องการดูรายการทั้งหมดให้คลิกที่ลิงก์ "การจัดการความรู้ทั้งหมด" และสามารถเพิ่มรายการโดยคลิกที่ลิงก์ "เพิ่มรายการ"

รายการประชุม/อบรม ที่ระบบจะแสดง 5 รายการล่าสุด ที่ผู้ใช้งานฝากไว้กับระบบ หากผู้ใช้งาน ต้องการดูรายการทั้งหมดให้คลิกที่ลิงก์ "ประชุม/อบรมทั้งหมด" และสามารถเพิ่มรายการโดยคลิกที่ลิงก์ "เพิ่ม รายการ"

ที่เมนูด้านบน เมื่อทำการ Login เข้าระบบแล้ว ระบบจะแสดงชื่อผู้ใช้งาน ซึ่งสามารถคลิกเพื่อเข้าสู่ หน้าข้อมูลผู้ใช้งานได้ และหากต้องการออกจากระบบให้คลิกที่ลิงก์ "ออกจากระบบ"